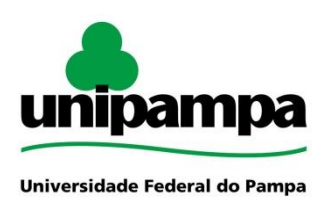

Pró-Reitoria de Extensão e Cultura (PROEXT)

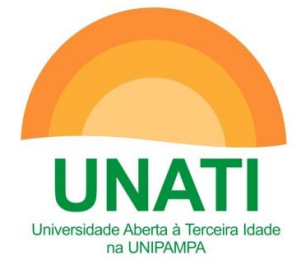

## ANEXO II

## Tutorial para o envio da proposta via GURI

1 O servidor deverá acessar a plataforma GURI através do link https://guri.unipampa.edu.br/ e inserir seu login e senha institucional.

| Perfil.                        | Esqueceu sua Senha?                |
|--------------------------------|------------------------------------|
| Aluno ou Servidor da UNIPAMPA. | » Aluno ou Servidor de UNIPAMPA.   |
| Usuáno:                        | » Candidato de Processo Seletivo   |
| 1                              | » Participante/Availador de Evento |
| Senha.                         |                                    |
|                                |                                    |
| ENTRAR                         |                                    |
| ENIRAR                         |                                    |

2 Após entrar na plataforma GURI, o proponente deverá clicar no ícone "**Caixa Postal**".

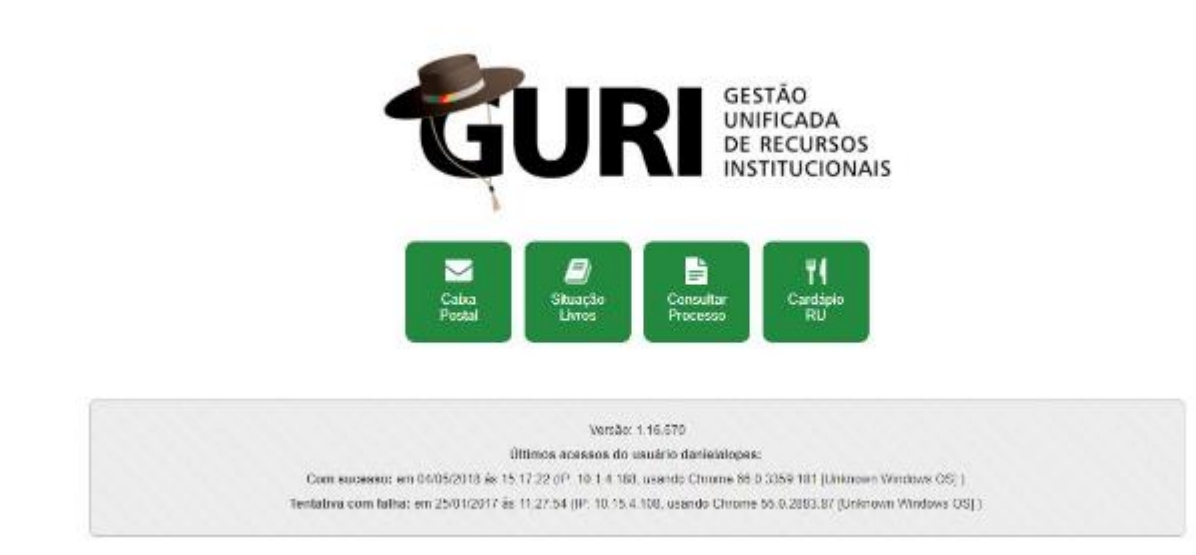

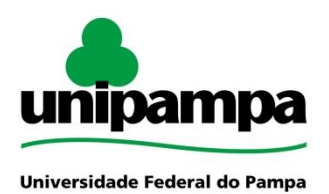

Pró-Reitoria de Extensão e Cultura (PROEXT)

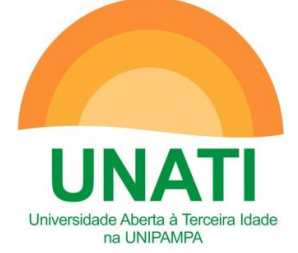

3 Em seguida, clicar no ícone seguintes orientações:

e preencher o formulário de acordo com as

.....

a. No campo "Processo" selecione o item Universidade Aberta à Terceira Idade 2018;

b. No campo "Tipo Assunto" clique no ícone e selecione o tópico "300 -Extensão";

c. A seguir, selecione o subitem "340 - Cursos de Extensão";

e. No campo "Assunto" o proponente deverá indicar o nome do curso referente à proposta que está submetendo e à unidade de origem;

f. Nos campos "interessado" e "e-mail interessado" o proponente deverá indicar estas informações;

g. No box "destinatário", o proponente deverá clicar no item "Universidade Aberta à Terceira Idade - UNIPAMPA";

h. O campo "observações" poderá ser preenchido, caso o proponente julgue necessário;

i. Após o preenchimento dos itens acima, o proponente deverá anexar os documentos requeridos no edital;

j. Para o envio final dos documentos, o proponente deverá clicar no ícone

| e aguar                                                            | dar que o sistema processe o seu pedido.                                                                                   |
|--------------------------------------------------------------------|----------------------------------------------------------------------------------------------------|
| Nuensidade Federal do Pampa<br>Area: Administrativo × Subàrea      | Núcleo de Tecnologia<br>da Informação e<br>Comunicação (NTIC)<br>Processos » Módulo: Prefocelo » Ação: Cates Postal - Novo |
| 0                                                                  |                                                                                                    |
| Abrir Novo Processo                                                |                                                                                                    |
| * Campos Obrigatórios                                              |                                                                                                    |
| "Processo:                                                         | Selecione um processo •                                                                                                    |
| "Assunto:                                                          |                                                                                                    |
| "Interessado:                                                      |                                                                                                    |
| E-mail Interessado:                                                |                                                                                                    |
| Destinatários                                                      |                                                                                                    |
| "Destinatários:                                                    | Selecione um processo                                                                                                    |
| (Informe até 200 caracter<br>ATENÇÃO: as observaçõ<br>Observações: | té)<br>is podem ser visualizadas em consultas públicas.                                                                    |
| Anexar Arquivos:                                                   | Escolher arquivo Nenhum arqui selecionado                                                                                  |
| Tamanho máximo: 20 MB                                              | un annun uus vuon luun olle 1928. Balli Rai Balli aadin ohuur vuon vhoin noun onen ole                                     |
|                                                                    | 🗎 🧉 🚫                                                                                                    |

4. Após tramitar o processo, o proponente poderá emitir o recibo de envio de sua proposta.